# QuarkCopyDesk 8.5 Guía de comandos del teclado: Mac OS

### QuarkCopyDesk 8.5 Guía de comandos del teclado: Mac OS

| Comandos de menú (Mac OS®)              | 3 |
|-----------------------------------------|---|
| Comandos de cuadros de diálogo (Mac OS) | 7 |
| Comandos de paletas (Mac OS)            | 8 |
| Comandos de elementos (Mac OS)1         | 1 |
| Comandos de imágenes (Mac OS)1          | 7 |

# Comandos de menú (Mac OS®)

| Menú QuarkCopyDesk                                       |                                 |
|----------------------------------------------------------|---------------------------------|
| Obtener detalles del entorno                             | Opción+Acerca de QuarkCopyDesk® |
| Preferencias                                             | 晞+Opción+Mayús+Y                |
| Salir                                                    | #+Q                             |
|                                                          |                                 |
| Menú Archivo                                             |                                 |
| Nuevo artículo                                           | ස+N                             |
| Abrir                                                    | ж+О                             |
| Cerrar                                                   | ដ+W                             |
| Guardar                                                  | ж+S                             |
| Guardar como                                             | ₩+Mayús+S                       |
| Volver a la última versión guardada automáticamente      | Opción+Volver a lo guardado     |
| Importar                                                 | ж+Е                             |
| Guardar texto                                            | 策+Opción+E                      |
| Adjuntar                                                 | 策+Opción+A                      |
| Imprimir                                                 | ж+Р                             |
| Mostrar cuadro de diálogo Trabajos de perfiles de salida | 策+Opción+P                      |
| Mostrar cuadro de diálogo Configuración del artículo     | ₩+Opción+Mayús+P                |

| Menú Edición                                    |                                      |
|-------------------------------------------------|--------------------------------------|
| Deshacer/Rehacer                                | ж+Z                                  |
| Cortar                                          | ೫+Υ, ೫+Ζ, o ೫+Mayús+Ζ (configurable) |
| Cortar                                          | ж+Х                                  |
| Copiar                                          | ж+С                                  |
| Pegar                                           | ж+V                                  |
| Seleccionar todo                                | ж+А                                  |
| Buscar/Cambiar                                  | ж+F                                  |
| Cerrar Buscar/Cambiar                           | ₩+Opción+F                           |
| Panel Párrafos (cuadro de diálogo Preferencias) | 晞+Opción+Y                           |
| Cuadro de diálogo Hojas de estilo               | Mayús+F11                            |
| Cuadro de diálogo Colores                       | Mayús+F12                            |
| Cuadro de diálogo Especificaciones de PyJ       | 晞+Opción+J                           |

| Submenú Anotaciones                             |                  |
|-------------------------------------------------|------------------|
| Cerrar todas las anotaciones                    | 晞+Opción+Mayús+W |
| Crear anotación a partir del texto seleccionado | F10              |

### Submenú Anotaciones

| Suprimir anotación                | 육+Mayús+X        |
|-----------------------------------|------------------|
| Ir a la anotación siguiente       | 쁐+Opción+G       |
| Ir a la anotación anterior        | 跆+Mayús+Y        |
| Insertar anotación                | 策+Opción+N       |
| Abrir todas las anotaciones       | 策+Opción+M       |
| Abrir/cerrar anotación            | 육+Mayús+M        |
| Abrir las opciones de anotaciones | ₩+Opción+Mayús+M |

| Menú Estilo para texto                                   |                   |
|----------------------------------------------------------|-------------------|
| Cuerpo > Otro                                            | ዤ+Mayús+\         |
| Estilo de letra                                          |                   |
| Texto común                                              | 策+Mayús+P         |
| Negrita                                                  | 策+Mayús+B         |
| Cursiva                                                  | 策+Mayús+I         |
| Subrayada                                                | 策+Mayús+U         |
| Palabra subrayada                                        | 육+Mayús+W         |
| Tachada                                                  | 器+Mayús+A         |
| Doble tachado                                            | 策+Opción+Mayús+A  |
| Hueca                                                    | 策+Mayús+O         |
| Sombreada                                                | 器+Mayús+Y         |
| Todo mayúsculas                                          | Ж+Mayús+K         |
| Versalitas                                               | 策+Mayús+H         |
| Superíndice                                              | 器+Mayús++         |
| Subíndice                                                | ₩+Mayús+- (Guión) |
| Superior                                                 | 策+Mayús+M         |
| Ligaduras (no disponible en las ediciones Plus y Asia    | 器+Mayús+G         |
| Oriental)                                                |                   |
| Cuadro de diálogo Atributos de caracteres                | 策+Mayús+D         |
| Cambiar dirección del relato (sólo ediciones Plus y Asia | ₩+Opción+Mayús+T  |
| Oriental)                                                |                   |
| Ruby (sólo ediciones Plus y Asia Oriental)               | 器+Opción+R        |
| Agrupar caracteres (sólo ediciones Plus y Asia Oriental) | 器+Mayús+G         |
| Alineación                                               |                   |
| Izquierda                                                | 策+Mayús+L         |
| Centrada                                                 | 策+Mayús+C         |
| Derecha                                                  | #+Mayús+R         |
| Justificada                                              | ₩+Mayús+J         |

### Menú Estilo para texto

| Forzada                                        | ₩+Opción+Mayús+J                  |
|------------------------------------------------|-----------------------------------|
| Interlineado                                   | ж+Mayús+E                         |
| Formatos                                       | ₩+Mayús+F                         |
| Tabulaciones                                   | ₩+Mayús+T                         |
| Filetes                                        | 晞+Mayús+N                         |
| Preferencia alternar Vistas previas de fuentes | Mayús+abrir submenú <b>Fuente</b> |

| 육+Mayús+H        |
|------------------|
| 晞+Mayús+M        |
| 晞+Opción+Mayús+M |
| ₩+Opción+Mayús+F |
|                  |

| Menú Componente                            |                        |
|--------------------------------------------|------------------------|
| Expandir o contraer componente             | 策++ [teclado numérico] |
| Mostrar cuadro de diálogo Nuevo componente | 策+Opción+C             |
| Siguiente componente (sólo vista WYSIWYG)  | ₩+Opción+Av Pág        |
| Componente anterior (sólo vista WYSIWYG)   | ₩+Opción+Re Pág        |
| Editar                                     |                        |
| Forma                                      | Mayús+F4               |
| Trayecto de recorte                        | Opción+Mayús+F4        |
| Tipo de nodo/segmento                      |                        |
| Nodo de vértice                            | Opción+F1              |
| Nodo suave                                 | Opción+F2              |
| Nodo simétrico                             | Opción+F3              |
| Segmento recto                             | Opción+Mayús+F1        |
| Segmento curvado                           | Opción+Mayús+F2        |

| Menú Ver                                         |                                               |
|--------------------------------------------------|-----------------------------------------------|
| Cualquier vista para encajar en ventana en vista | <b>光+0</b>                                    |
| WYSIWYG                                          |                                               |
| Cualquier vista a tamaño real en vista WYSIWYG   | <b>光</b> +1                                   |
| Ampliar vista a 200% en vista WYSIWYG            | ¥+6                                           |
| Cambiar a vista de galera                        | <b>光</b> +7                                   |
| Cambiar a vista de pantalla completa             | <b>郑+8</b>                                    |
| Ir a una página específica                       | ۲+۶                                           |
| Encaiar plancha más grande en ventana            | Opción+Encaiar en ventana o %+Opción+0 (cero) |

| Menú Ver                                      |             |
|-----------------------------------------------|-------------|
| Mostrar/ocultar guías                         | F7          |
| Mostrar/ocultar cuadrícula de página          | Opción+F7   |
| Mostrar/ocultar cuadrícula de cuadro de texto | 쁐+Opción+F7 |
| Mostrar/ocultar invisibles                    | <b>光+</b> I |

| Menú Utilidades                                             |                                           |
|-------------------------------------------------------------|-------------------------------------------|
| Verificar ortografía > Palabra/Selección                    | ₩+L                                       |
| Verificar ortografía > Componente                           | 策+Opción+L                                |
| Verificar ortografía > Artículo                             | 策+Opción+Mayús+L                          |
| Añadir (durante la sesión de Verificar ortografía)          | ж+А                                       |
| Añadir todas las palabras dudosas al diccionario auxiliar   | Opción+Mayús+clic en el botón Añadir todo |
| (durante la sesión de Verificar ortografía)                 |                                           |
| Botón Examinar (durante la sesión de Verificar ortografía)  | 策+L                                       |
| Botón Omitir (durante la sesión de Verificar ortografía)    | ж+S                                       |
| Botón Sustituir todo (durante la sesión de Verificar        | ୫+R                                       |
| ortografía)                                                 |                                           |
| Botón Sustituir (durante la sesión de Verificar ortografía) | 육+Mayús+R                                 |
| Botón Terminado (durante la sesión de Verificar             | ₩+D                                       |
| ortografía)                                                 |                                           |
| Partición de palabra sugerida                               | ₩+Opción+Mayús+H                          |
| Cuadro de diálogo Utilización                               |                                           |
| Panel Fuentes                                               | 策+F6 o F13                                |
| Panel Imágenes                                              | 器+Opción+F6 or Opción+F13                 |
| Comprobación de líneas > Siguiente línea                    | <b>ដ+</b> ;                               |
| Menú Ventana                                                |                                           |
| Mostrar/ocultar paleta Dimensiones                          | F9                                        |
| Mostrar/ocultar paleta Hojas de estilo                      | F11                                       |
| Mostrar/ocultar paleta Colores                              | F12                                       |
| Mostrar/ocultar paleta Listas                               | Opción+F11                                |

# Comandos de cuadros de diálogo (Mac OS)

| Fichas en cuadros de diálogo                            |                    |
|---------------------------------------------------------|--------------------|
| Mostrar ficha siguiente                                 | ₩+Opción+Tab       |
| Mostrar ficha anterior                                  | ₩+Opción+Mayús+Tab |
|                                                         |                    |
| Campos                                                  |                    |
| Seleccionar siguiente campo                             | Tab                |
| Seleccionar campo anterior                              | Mayús+Tab          |
| Seleccionar el campo que contiene la barra de inserción | Doble clic         |
| de texto                                                |                    |
| Cortar                                                  | ∺+X                |
| Copiar                                                  | ж+С                |
| Pegar                                                   | ₩+V                |
| Restablecer los valores originales de los campos        | ж+Z                |
| Hacer cálculos combinando operadores                    | + (suma)           |
|                                                         | – (resta)          |
|                                                         | * (multiplicación) |
|                                                         | / (división)       |

| Botones                                                  |                   |
|----------------------------------------------------------|-------------------|
| OK (o botón con contorno)                                | Retorno o Intro   |
| Cancelar                                                 | 晞+. (punto) o esc |
| Sí                                                       | 策+S               |
| No                                                       | 策+N               |
| Probar                                                   | ж+Р               |
| Probar continuamente                                     | 器+Opción+A        |
| Botón Establecer en la ficha Tabulación (en el cuadro de | ж+Е               |
| diálogo <b>Atributos de párrafos</b> )                   |                   |

| Listas (en cuadros de diálogo)                    |                  |
|---------------------------------------------------|------------------|
| Seleccionar elementos consecutivos en la lista    | Mayús+hacer clic |
| Seleccionar elementos no consecutivos en la lista | ₩+clic           |

# Comandos de paletas (Mac OS)

| Paleta Dimensiones                                         |                                                          |
|------------------------------------------------------------|----------------------------------------------------------|
| Mostrar/ocultar la paleta                                  | Opción+F11                                               |
| Seleccionar el campo Fuente de la ficha Clásico o la ficha | 策+Opción+Mayús+M                                         |
| Atributos de caracteres                                    |                                                          |
| Preferencia alternar Vistas previas de fuentes             | Mayús+abrir el menú desplegable Fuente                   |
| Seleccionar el campo Fuente                                | 策+Opción+Mayús+M                                         |
| Seleccionar siguiente campo                                | Tab                                                      |
| Seleccionar campo anterior                                 | Mayús+Tab                                                |
| Salir/Probar                                               | Retorno o Intro                                          |
| Salir/Cancelar                                             | 육+. (punto) o Escape                                     |
|                                                            |                                                          |
| Paleta Hojas de estilo                                     |                                                          |
| Mostrar/ocultar la paleta                                  | Opción+F11                                               |
| Mostrar menú contextual Editar hoja de estilo              | Control+hacer clic en hoja de estilo                     |
| Abrir cuadro de diálogo Editar hoja de estilo              | ₩+clic en hoja de estilo                                 |
| Aplicar <b>Sin estilo</b> , luego hoja de estilo           | Opción+hacer clic en hoja de estilo                      |
| (aplicar sólo a atributos de párrafos)                     | Opción+Mayús+hacer clic en la hoja de estilo de párrafos |
|                                                            |                                                          |
| Paleta Colores                                             |                                                          |
| Mostrar/ocultar la paleta                                  | Opción+F11                                               |
| Abrir el cuadro de diálogo Colores                         | #+hacer clic en el nombre de un color                    |
| Mostrar menú contextual Editar colores                     | Control+hacer clic en el nombre del color                |
| Palota Listas                                              |                                                          |
|                                                            |                                                          |
| Mostrar/ocultar la paleta                                  | Opcion+F11                                               |
| Paleta Buscar/Cambiar                                      |                                                          |
| Mostrar paleta                                             | ¥+F                                                      |
| Cerrar paleta                                              | #+Opción+F                                               |
| Cambiar el botón Buscar próximo a Buscar primero           |                                                          |
|                                                            |                                                          |
| Mosaico y superposición de ventanas                        |                                                          |
| Menú Ventana                                               |                                                          |
| Presentar en Mosaico o Superposición a tamaño real         | Control+Mosaico/Superposición                            |
| Presentar en Mosaico o Superposición para encajar en       | 策+Mosaico/Superposición                                  |
| ventana                                                    |                                                          |
| Presentar en Mosaico o Superposición en miniatura          | Opción+Mosaico/Superposición                             |

| Mosaico y superposición de ventanas                    |                                                       |
|--------------------------------------------------------|-------------------------------------------------------|
|                                                        | Mauría Lalia an harra da títula                       |
| Acceso directo al menu ventana                         |                                                       |
| Presentar en Mosaico o Superposición a tamano real     | Control+Mayus+clic en barra                           |
|                                                        |                                                       |
| Presentar en Mosaico o Superposición a tamano de       | #+Mayus+clic en barra de título+Mosaico/Superposicion |
| encajar en ventana desde barra de título               |                                                       |
| Presentar en Mosaico o Superposición a tamano de       | Opcion+Mayus+clic en barra                            |
| miniatura desde barra de título                        |                                                       |
| Mostrar náginas                                        |                                                       |
|                                                        | 92 - 1                                                |
|                                                        | #TJ                                                   |
| Cambiar de vista                                       |                                                       |
| Acceder a campo de porcentaje de visualización         | Control+V                                             |
| Cualquier vista a Tamaño real                          | <del>能</del> +1                                       |
| Cualquier vista a Encajar en ventana                   | ¥+0                                                   |
| Cualquier vista a 200%                                 | 策+Opción+clic                                         |
| Alternar entre 100% y 200%                             | 策+Opción+clic                                         |
| Encajar plancha más grande en ventana                  | Opción+Encajar en ventana o 淃+Opción+0 (cero)         |
| Ampliar vista                                          | Control+Mayús+clic/arrastrar                          |
| Reducir vista                                          | Control+Opción+clic/arrastrar                         |
| Cambiar a vista de pantalla completa                   | ¥+8                                                   |
| Cambiar a vista de galera                              | ¥+7                                                   |
| Alternar entre 100% y 200% en vista WYSIWYG            | 策+Opción+clic                                         |
| Acercar vista en vista WYSIWYG                         | Control+Mayús+clic y arrastrar                        |
| Alejar vista en vista WYSIWYG                          | Control+Opción+clic                                   |
| Alejar vista en vista WYSIWYG                          | Control+Opción+clic                                   |
| Ampliar vista a 200% en vista WYSIWYG                  | <b>光+6</b>                                            |
| Volver e trezer le pentelle                            |                                                       |
|                                                        |                                                       |
| Forzar actualización                                   | #+Opcion+. (punto)                                    |
| Cerrar documentos                                      |                                                       |
| Cerrar todas las ventanas                              | ₩+Opción+W                                            |
| Cerrar documento                                       | ₩+W                                                   |
|                                                        |                                                       |
| Desplazamiento                                         |                                                       |
| En vista WYSIWYG                                       | Opción+arrastrar                                      |
| Activar Desplazamiento visible (preferencia Ajustes de | Opción+arrastrar cuadro de desplazamiento             |

### Desplazamiento

entrada desactivada)

| Desactivar Desplazamiento visible (preferencia Ajustes de | Opción+arrastrar cuadro de desplazamiento |
|-----------------------------------------------------------|-------------------------------------------|
| entrada activada)                                         |                                           |
| Al inicio del texto                                       | Control+A                                 |
| Al final del texto                                        | Control+D                                 |
| Retroceder una pantalla                                   | Re Pág                                    |
| Avanzar una pantalla                                      | Av Pág                                    |
| A la primera página                                       | Mayús+Inicio                              |
| A la última página                                        | Mayús+Fin                                 |
| A la página anterior                                      | Mayús+Re Pág                              |
| A la página siguiente                                     | Mayús+Av Pág                              |
| Teclado extendido                                         |                                           |
| Ir al principio (teclado extendido)                       | Inicio                                    |
| Ir al final (teclado extendido)                           | Fin                                       |
| Retroceder una pantalla                                   | Re Pág                                    |
| Avanzar una pantalla                                      | Av Pág                                    |
| A la primera página                                       | Mayús+Inicio                              |
| A la última página                                        | Mayús+Fin                                 |
| A la página anterior                                      | Mayús+Re Pág                              |
| A la página siguiente                                     | Mayús+Av Pág                              |
| Ir a plancha extendida siguiente (teclado extendido)      | Opción+Av Pág                             |
| Ir a plancha extendida anterior (teclado extendido)       | Opción+Re Pág                             |

### Comandos de elementos (Mac OS)

| Seleccionar/deseleccionar elementos                         |                                                       |
|-------------------------------------------------------------|-------------------------------------------------------|
| Seleccionar elemento en el fondo o detrás                   |                                                       |
| Modificar un trayecto de recorte o contorneo                |                                                       |
| Añadir nodo Bézier                                          | Opción+clic en el segmento                            |
| Restringir punto de control para curvas seleccionado a 45°  | Mayús+arrastrar el punto de control para curvas       |
| Restringir nodo seleccionado a un movimiento de 45 $^\circ$ | Mayús+arrastrar el nodo                               |
| Convertir en nodo de vértice                                | Opción+F1                                             |
| Convertir en segmento curvado                               | Opción+Mayús+F2                                       |
| Convertir en nodo suave                                     | Opción+F2                                             |
| Convertir en segmento recto                                 | Opción+Mayús+F1                                       |
| Convertir en nodo simétrico                                 | Opción+F3                                             |
| Convertir en nodo suave (depende del ajuste de la tecla     | Control+arrastrar el punto de control para curvas     |
| Control de la aplicación)                                   |                                                       |
| Suprimir nodo Bézier                                        | Opción+clic en el nodo                                |
| Editar trayecto de recorte                                  | Opción+Mayús+F4                                       |
| Editar el trayecto de contorneo (depende del ajuste de la   | Opción+F4                                             |
| tecla Control de la aplicación)                             |                                                       |
| Ocultar puntos de control para curvas                       | Control+clic en el nodo                               |
| Mostrar puntos de control para curvas                       | Control+arrastrar nodo o Control+Mayús+arrastrar nodo |
| Seleccionar todos los nodos ancla en la forma Bézier        | 跆+Mayús+A                                             |
| Seleccionar varios nodos                                    | Mayús+clic                                            |
| Convertir un nodo suave en un nodo de vértice (depende      | Control+arrastrar el punto de control para curvas     |
| del ajuste de la tecla Control de la aplicación)            |                                                       |

| Añadir núms. de pág. automs. en cuadro de texto      |                                            |
|------------------------------------------------------|--------------------------------------------|
| Carácter de número de página del cuadro anterior     | ¥+2                                        |
| Carácter de número de página actual                  | <b>#</b> +3                                |
| Carácter de número de página del cuadro siguiente    | <b>光+4</b>                                 |
| Redistribuir texto de acuerdo a la versión actual de | Opción+Abrir en el cuadro de diálogo Abrir |
| QuarkXPress                                          |                                            |

### Cambiar fuentes

Campo de fuente en la paleta de Dimensiones

**೫+Opción+Mayús+M** 

| Cambiar fuentes                        |                          |
|----------------------------------------|--------------------------|
| Fuente anterior                        | Opción+Mayús+F9          |
| Fuente siguiente                       | Opción+F9                |
| Introducir un carácter de fuente       |                          |
| Carácter de la fuente Symbol           | 策+Opción+Q               |
| Carácter de la fuente Zapf Dingbats    | 策+Opción+Z               |
|                                        |                          |
| Modificar el cuerpo de la fuente       |                          |
| Aumentar                               |                          |
| Valor preestablecido                   | 発+Mayús+. (punto)        |
| 1 punto                                | ₩+Opción+Mayús+. (punto) |
| Reducir                                |                          |
| Valor preestablecido                   | ₩+Mayús+, (coma)         |
| 1 punto                                | ₩+Opción+Mayús+, (coma)  |
| Modificar oscala borizontal/vortical   |                          |
|                                        |                          |
|                                        | φ                        |
| 3%                                     | ₩ L Opcián L:            |
| 1%                                     | #+Opcion+;               |
| Feducii                                | ۵۵ ۱ <sup>۱</sup>        |
| 5%                                     |                          |
| 1%                                     | #+Opcion+                |
| Modificar kern/track                   |                          |
| Aumentar                               |                          |
| 1/20 de espacio eme                    | 器+Mayús+g                |
| 1/200 de espacio eme                   | ₩+Opción+Mayús+g         |
| Reducir                                |                          |
| 1/20 de espacio eme                    | ₩+Mayús+v                |
| 1/200 de espacio eme                   | 策+Opción+Mayús+v         |
|                                        |                          |
| Uso de track de espacio entre palabras |                          |
| Aumentar                               |                          |
| 0,05 em                                | 晞+Control+Mayús+]        |
| 0,005 em                               | Opción+Control+Mayús+]   |
|                                        |                          |

Reducir

0,05 em

0,005 em

#+Opción+Control+Mayús+[

| Modificar el desplazamiento de línea base                   |                                                      |
|-------------------------------------------------------------|------------------------------------------------------|
| Hacia arriba 1 punto                                        | ₩+Opción+Mayús+=                                     |
| Hacia abajo 1 punto                                         | Opción+Mayús+- (guión)                               |
|                                                             |                                                      |
| Modificar interlineado                                      |                                                      |
| Aumentar                                                    |                                                      |
| 1 punto                                                     | 策+Mayús+' (apostrophe)                               |
| 1/10 de punto                                               | 策+Opción+Mayús+' (apostrophe)                        |
| Reducir                                                     |                                                      |
| 1 punto                                                     | 策+Mayús+; (punto y coma)                             |
| 1/10 de punto                                               | ₩+Opción+Mayús+; (punto y coma)                      |
|                                                             |                                                      |
| Copiar atributos de párrafo                                 |                                                      |
| Aplicar el formato de un párrafo al párrafo que contiene el | Opción+Mayús+hacer clic en el párrafo con el formato |
| punto de inserción o el texto seleccionado                  | deseado                                              |
|                                                             |                                                      |
| Arrastrar y colocar texto                                   |                                                      |
| Arrastrar texto (preferencia <b>Ajustes de entrada</b>      | ₩+Control+arrastrar                                  |
| desactivada)                                                |                                                      |
| Arrastrar texto para copiarlo (preferencia Ajustes de       | Mayús+arrastrar                                      |
| entrada activada)                                           |                                                      |
| Arrastrar texto para copiarlo (preferencia Ajustes de       | ₩+Control+Mayús+arrastrar                            |
| entrada desactivada)                                        |                                                      |
| Hacer clic en botones al verificar                          |                                                      |
| ortografía                                                  |                                                      |
| Examinar                                                    | ₽<br>Ж+L                                             |
| Saltar                                                      | ж+S                                                  |
| Añadir                                                      | ж+А                                                  |
| Añadir todas las palabras dudosas al diccionario auxiliar   | Opción+Mayús+hacer clic en el botón Terminado        |
|                                                             |                                                      |
| Buscar texto                                                |                                                      |
| Carácter comodín (sólo para buscar) (\?)                    | -<br>¥+/                                             |
| Tab                                                         | \t                                                   |
| Nuevo párrafo (\p)                                          | #+Retorno                                            |
| Nueva línea (\n)                                            | ₩+Mayús+Retorno                                      |
| Nueva columna (\c)                                          | ₩+Intro                                              |
| Carácter de número de página del cuadro anterior (\2)       | <b>#+2</b>                                           |

| Buscar texto                                           |             |
|--------------------------------------------------------|-------------|
| Carácter de número de página del cuadro actual (\3)    | ж+3         |
| Carácter de número de página del cuadro siguiente (\4) | <b>光+4</b>  |
| Espacio de puntuación                                  | 策+. (punto) |
| Espacio flexible (\f)                                  | ж+Mayús+F   |
| Barra inclinada invertida (\\)                         | <b>光</b> +/ |
| Sangrar aquí                                           | \i          |
| Nueva línea discrecional                               | \d          |
| Guión discrecional                                     | \h          |

| Caracteres especiales                     |                            |
|-------------------------------------------|----------------------------|
| Sangrar aquí                              | <b>光+</b> <                |
| Nueva línea discrecional                  | #+Retorno                  |
| Nuevo párrafo                             | Retorno                    |
| Nueva línea (retorno de carro automático) | Mayús+Retorno              |
| Nueva columna                             | Intro                      |
| Nuevo cuadro                              | Mayús+Intro                |
| Tabulación hasta la sangría derecha       | Opción+Tab                 |
| Símbolo de marca registrada (®)           | Opción+R                   |
| Símbolo de copyright (©)                  | Opción+G                   |
| Símbolo de marca comercial (™)            | Opción+2                   |
| Viñeta (•)                                | Opción+8                   |
| Carácter del logotipo de Apple            | Opción+Mayús+K             |
| Símbolo de número                         | Opción+3                   |
| Símbolo del euro                          | Opción+Mayús+2             |
| Símbolo del yen                           | Opción+Y                   |
| Símbolo de división                       | Option+/ (barra inclinada) |
|                                           |                            |

| Modificadores de texto        |           |
|-------------------------------|-----------|
| Cambiar mayúscula a minúscula | Opción+F8 |
| Cambiar minúscula a mayúscula | F8        |

| Guiones y Trazos                |                                                |
|---------------------------------|------------------------------------------------|
| Guión estándar separable        | - (guión)                                      |
| Guión estándar de no separación | <b>೫+=</b>                                     |
| Guión discrecional (automático) | 策+- (guión)                                    |
| No dividir la palabra           | ೫+- (guión) inmediatamente antes de la palabra |
| Guión ene de no separación      | Opción+- (guión)                               |

### Guiones y Trazos

Guión eme separable Guión eme de no separación Opción+Mayús+- (guión)

₩+Opción+=

| Espacios                               |                        |
|----------------------------------------|------------------------|
| Espacio estándar separable             | Espacio                |
| Espacio estándar de no separación      | <b>#+5</b>             |
| Espacio ene separable                  | Opción+Espacio         |
| Espacio ene de no separación           | ₩+Opción+Espacio o     |
| Espacio flexible separable             | Opción+Mayús+Espacio   |
| Espacio flexible de no separación      | ₩+Opción+Mayús+Espacio |
| Espacio de puntuación separable        | Mayús+Espacio          |
| Espacio de puntuación de no separación | #+Mayús+Espacio        |
|                                        |                        |

### Mover el punto de inserción de texto

| Carácter anterior  | Suprimir         |
|--------------------|------------------|
| Carácter siguiente | Mayús+Supr       |
| Línea anterior     | ↑                |
| Línea siguiente    | $\downarrow$     |
| Palabra anterior   | 策+Suprimir       |
| Palabra siguiente  | 策+Mayús+Suprimir |
| Párrafo anterior   | ೫+↑              |
| Párrafo siguiente  | ж+↓              |
| Inicio de línea    | Ж+Opción+←       |
| Fin de línea       | ж+Opción+→       |
| Inicio de relato   | ୫+Opción+↑       |
| Fin de relato      | Ж+Орсión+↓       |

| Seleccionar caracteres |                  |
|------------------------|------------------|
| Carácter anterior      | Suprimir         |
| Carácter siguiente     | Mayús+Supr       |
| Línea anterior         | Mayús+↑          |
| Línea siguiente        | Mayús+↓          |
| Palabra anterior       | 策+Suprimir       |
| Palabra siguiente      | 육+Mayús+Suprimir |
| Párrafo anterior       | 器+Mayús+↑        |
| Párrafo siguiente      | Ж+Mayús+↓        |
| Inicio de línea        | Ж+Opción+Mayús+← |

| Seleccionar caracteres |                  |
|------------------------|------------------|
| Fin de línea           | ж+Opción+Mayús+→ |
| Inicio de relato       | ₩+Opción+Mayús+↑ |
| Fin de relato          | ж+Opción+Mayús+↓ |

| Hacer clic con el ratón para seleccionar<br>Texto |                                            |
|---------------------------------------------------|--------------------------------------------|
| Colocar el punto de inserción de texto            | Un clic                                    |
| Seleccionar palabra                               | Dos clics en la palabra                    |
| Seleccionar palabra y su punto, coma, etc.        | Dos clics entre la palabra y la puntuación |
| Seleccionar línea                                 | Tres clics                                 |
| Seleccionar párrafo                               | Cuatro clics                               |
| Seleccionar relato                                | Cinco clics                                |
|                                                   |                                            |
| Suprimir caracteres                               |                                            |
| Carácter anterior                                 | Suprimir                                   |
| Carácter siguiente                                | Mayús+Supr                                 |
| Carácter siguiente (teclado extendido)            | [tecla suprimir hacia delante]             |
| Palabra anterior                                  | 策+Suprimir                                 |
| Palabra siguiente                                 | #+Mavús+Suprimir                           |

Caracteres seleccionados Suprimir

# Comandos de imágenes (Mac OS)

| Importación de imágenes                                   |                                       |
|-----------------------------------------------------------|---------------------------------------|
| Importar EPS sin añadir colores planos                    | ೫+Abrir en cuadro de diálogo Importar |
| Reimportar todas las imágenes del artículo                | ₭+Abrir en cuadro de diálogo Abrir    |
|                                                           |                                       |
| Cambio la escala de las imágenes                          |                                       |
| Aumentar escala 5%                                        | ₩+Opción+Mayús+. (punto)              |
| Disminuir escala 5%                                       | ₩+Opción+Mayús+, (coma)               |
| Cambiar escala de imagen para llenar cuadro               | ₩+Opción+Mayús+M                      |
|                                                           |                                       |
| Centrar y encajar imagenes                                |                                       |
| Centrar                                                   | ₩+Mayús+M                             |
| Encajar en cuadro manteniendo las proporciones            | ₩+Opción+Mayús+F                      |
| Potación do imágonos                                      |                                       |
| Cirar on al contido do los aquiso del rolei 1º            | 94-Opeién+Mourin+:                    |
|                                                           |                                       |
|                                                           | مەت,<br>بور المورىش                   |
| Cirar 1º en contido de las agujas del reloj 90            | æ+Mayus+,                             |
|                                                           | #+Opcion+Mayus+n                      |
| Girar 15° en sentido contrario a las agujas del reloj     | み+n                                   |
| Girar 90° en sentido contrario a las agujas del reloj     | ж+Mayus+n                             |
| Desplazamiento de imágenes                                |                                       |
| A la izquierda 1 punto                                    | ←                                     |
| A la izquierda 1/10 punto                                 |                                       |
| A la derecha 1 nunto                                      | →                                     |
| A la derecha 1/10 punto                                   | Onción+→                              |
| Hacia arriba 1 punto                                      | ↑                                     |
| Hacia arriba 1/10 punto                                   | Opción+↑                              |
| Hacia abaio 1 punto                                       | ↓<br>↓                                |
| Hacia abajo 1/10 punto                                    | Opción+↓                              |
|                                                           |                                       |
| Modificar imágenes                                        |                                       |
| Cuadro de diálogo Especificaciones de mediotonos de la    | ₩+Mayús+H                             |
| imagen                                                    |                                       |
| Cambiar el botón Actualizar a Actualizar todo en el panel | Opción+clic en el botón Actualizar    |
| Imágenes del cuadro de diálogo Utilización                |                                       |

Aplicar el estilo de imagen Negativo/Invertir

₩+Mayús+- (Guión)

| Modificar imágenes                                       |                                    |
|----------------------------------------------------------|------------------------------------|
| Cambiar botón Actualizar al botón Actualizar (Utilidades | Opción+clic en el botón Actualizar |
| > Utilización > Imágenes)                                |                                    |
| Mostrar panel Recorte (cuadro de diálogo Imagen)         | ₩+Opción+T                         |
| Mostrar cuadro de diálogo Imagen usando el ratón         | ₩+doble clic en el elemento        |
| Mostrar cuadro de diálogo Imagen                         | <b>光+M</b>                         |
| Mostrar cuadro de diálogo Especificaciones de            | 策+Mayús+H                          |
| mediotonos de la imagen                                  |                                    |
| Mostrar panel Contorneo (cuadro de diálogo Imagen)       | ж+т                                |

©2022 Quark, Inc. Reservados todos los derechos. El uso o reproducción no autorizados constituyen infracciones de las leyes vigentes. Los productos y materiales de Quark están sujetos a las normas referentes a derechos de autor (Copyright) y otros mecanismos de protección de la propiedad intelectual en los Estados Unidos y otros países. Quark, QuarkCopyDesk y el logotipo de Quark son marcas comerciales o registradas de Quark Inc. y de sus empresas afiliadas en los Estados Unidos y en otros países. Mac OS es una marca comercial de Apple, Inc., registrada en los Estados Unidos y en otros países. Todas las demás marcas son propiedad de sus respectivos titulares de derecho.